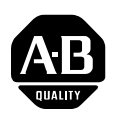

# PowerFlex<sup>®</sup> 753 Drives (revision 1.010)

These release notes correspond to major revision 1, minor revision 10 of firmware for PowerFlex<sup>®</sup> 753 AC drives.

# Introduction

The following information is included in this document:

| For information about:                        | See page: |
|-----------------------------------------------|-----------|
| Determining Firmware Revision Level           | 2         |
| Using the Drive LCD HIM                       | <u>2</u>  |
| Using DriveExplorer Lite/Full                 | <u>3</u>  |
| Using DriveExecutive                          | <u>3</u>  |
| Firmware Flashing                             | <u>4</u>  |
| Installing the Flash Kit                      | <u>4</u>  |
| Using DriveExplorer Lite/Full to Flash Update | <u>5</u>  |
| Using DriveExecutive to Flash Update          | <u>6</u>  |
| Using ControlFLASH to Flash Update            | <u>8</u>  |
| Using HyperTerminal to Flash Update           | <u>10</u> |
| Enhancements                                  | <u>15</u> |
| Corrected Anomalies                           | <u>15</u> |
| Rockwell Automation Support                   | <u>16</u> |

# Determining Firmware Revision Level

This section describes procedures to determine the firmware revision of your PowerFlex 753 drive.

# Using the Drive LCD HIM

1. Access the Status screen, which is displayed on HIM power up.

#### Figure 1 Status Screen

| Allel          | n-Bradle                 | ey                    |      |               |
|----------------|--------------------------|-----------------------|------|---------------|
| Stop<br>0.0    | oped<br>Hz               |                       |      | AUTO<br>⊖F℃   |
|                | ost Dri<br>30V 2<br>0FD2 | i ve<br>2 . 1A<br>2P1 |      |               |
| ESC            | P                        | REF                   | PAR# | TEXT          |
| $\overline{7}$ | Т                        | Τ                     | Т    | $\mathcal{T}$ |

- **2.** Use the 4 or **>** 6 key to scroll to Port 00 for the Host Drive.
- **3.** Press the *by* key to display its last-viewed folder.
- **4.** Use the 4 < 0 or > 6 key to scroll to the DIAGNOSTIC folder.
- 5. Use the 2 or 4 key to select **Device Version**.
- 6. Press the **5** (Enter) key to display device version information.

FW Revision is listed under -Main Control Board; see Figure 2.

Figure 2 Device Version Information Screen

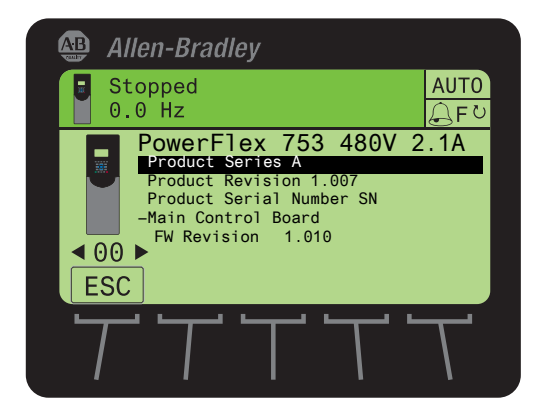

#### Using DriveExplorer Lite/Full

- **Important:** You need DriveExplorer version 6.02 or later to interface with the PowerFlex 753 drive. To obtain the latest version, visit the Allen-Bradley Web Updates site located at <a href="http://www.ab.com/support/abdrives/webupdate">http://www.ab.com/support/abdrives/webupdate</a>.
- 1. Launch DriveExplorer and go online with the PowerFlex 753 drive. To connect to the drive, use a 1203-USB converter, a 1203-SSS converter, or an EtherNet/IP network connection.
- 2. In the Devices hardware view, select the PowerFlex 753 drive.

Once selected, information regarding the PowerFlex 753 drive is shown in the right panel including the current firmware revision number.

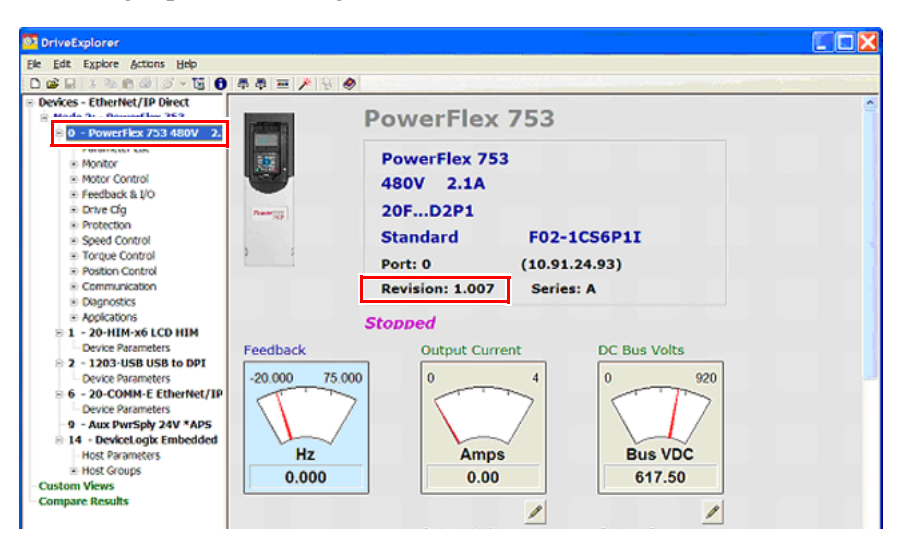

#### Using DriveExecutive

- Important: You need DriveExecutive version 5.02 or later to interface with the PowerFlex 753 drive. To obtain the latest version, visit the Allen-Bradley Web Updates site located at http://www.ab.com/support/abdrives/webupdate.
- 1. Launch DriveExecutive and go online with the PowerFlex 753 drive. To connect to the drive, use a 1203-USB converter, a 1203-SSS converter, or an EtherNet/IP network connection.
- In the Drives hardware view, select the PowerFlex 753 drive (● in Figure 3 on page 4).
- 3. Click the information icon (2 in Figure 3) to display the drive's Properties dialog box.
- **4.** In the Properties dialog box, the "Revision:" field (**3** in Figure 3) will show the drive's current firmware revision number.

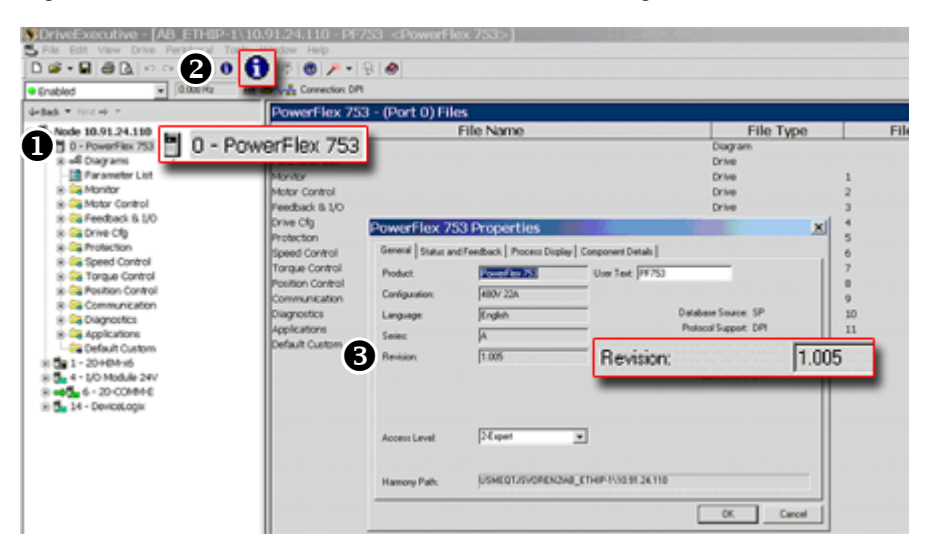

Figure 3 PowerFlex 753 Drive Information Accessed Through DriveExecutive

# **Firmware Flashing**

This section describes procedures to flash upgrade your drive firmware. Flash kits for drives are provided on the Allen-Bradley Web Updates site located at <u>http://www.ab.com/support/abdrives/webupdate</u>.

Flashing can be performed using a 1203-USB or 1203-SSS converter. For information on connecting either converter to your drive, refer to the 1203-USB USB Converter User Manual, publication <u>DRIVES-UM001</u> or the 1203-SSS Smart Self-powered Serial Converter User Manual, publication <u>20COMM-UM001</u>.

# Installing the Flash Kit

- 1. Install the flash kit utility from the Allen-Bradley Web Updates site for the PowerFlex 753 drive, which includes the latest version of the ControlFLASH utility and deploys firmware files for using HyperTerminal on your computer.
- **2.** You are now ready to use DriveExplorer, DriveExecutive, ControlFLASH or HyperTerminal to update the drive. Refer to the respective section and follow the instructions.

#### Using DriveExplorer Lite/Full to Flash Update

- 1. With the Flash Kit installed (see <u>Installing the Flash Kit</u>), launch DriveExplorer and go online (via a 1203-USB or 1203-SSS converter) with the PowerFlex 753 drive.
- In the Drives hardware view, select the PowerFlex 753 drive (1) in Figure 3 on page 4).
- **3.** Click the information icon (**2** in <u>Figure 3</u>) to display the drive's Properties dialog box.
- 4. In the Properties dialog box, click the Details tab.
- 5. With the Main Control Board selected, click Flash Update.

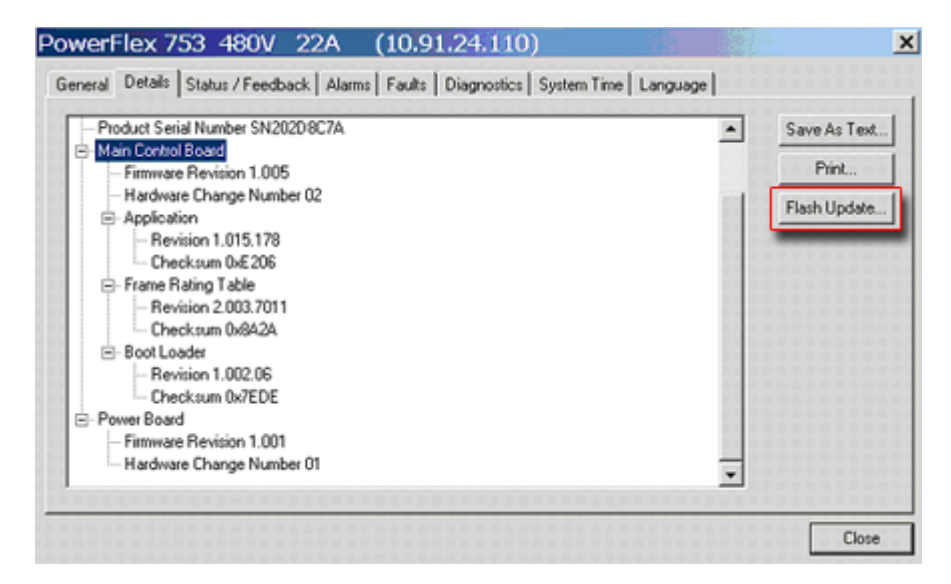

**Important:** Flash updating the device firmware may cause the device to load defaults. It is recommended that you save the setting to your PC before proceeding.

6. From the list of available updates, select "v1.007.xxx" and click Next >.

| Select Flash Update - PowerFlex 753          | ×      |
|----------------------------------------------|--------|
| Flash Update File Location                   |        |
| C:\Program Files\ControlFLASH\0001\008c\0890 | Browse |
| Available Flash Updates                      |        |
| v1.007.148 PF753LPApp                        |        |
|                                              |        |
|                                              |        |
|                                              |        |
|                                              |        |
|                                              |        |
| 1                                            |        |
| <back next=""></back>                        | Cancel |

**7.** Follow the remaining prompts until the flash update procedure completes and displays the new firmware revision.

### Using DriveExecutive to Flash Update

- 1. With the Flash Kit installed (see <u>Installing the Flash Kit</u>), launch DriveExecutive and go online (via a 1203-USB or 1203-SSS converter) with the PowerFlex 753 drive.
- In the Drives hardware view, select the PowerFlex 753 drive (2 in Figure 3 on page 4).
- **3.** Click the information icon (**3** in <u>Figure 3</u>) to display the drive's Properties dialog box.
- 4. In the Properties dialog box, click the Component Details tab.
- 5. With the PowerFlex 753 drive selected, click Flash Update.

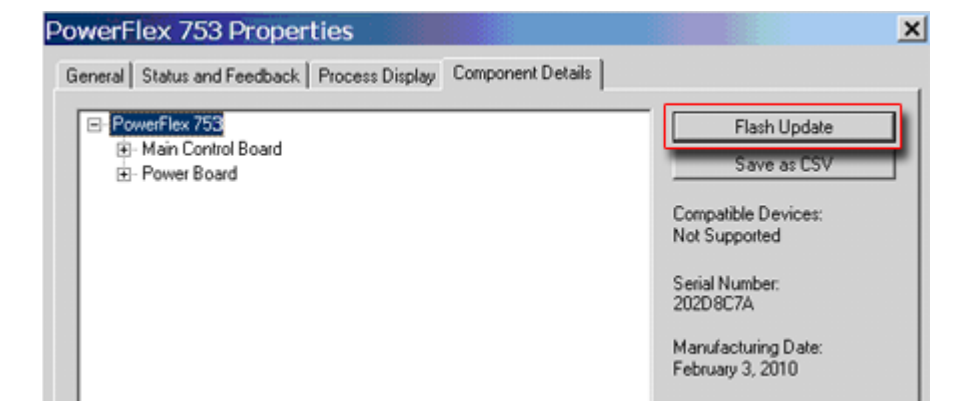

7

6. From the list of available devices, select the PowerFlex 753 drive and click Next >.

| Se | Select Device To Update                                                                                                    | ×                                     | ۲ |
|----|----------------------------------------------------------------------------------------------------|---------------------------------------|---|
|    | Select a device to flash update. Flash updating the device firmware may cuload defaults. It is recommended that you save the settings to your PC before. Note: Only devices that support Flash will be shown in the device tree. | ause the device to<br>are proceeding. |   |
|    | Harmony Path: USMEQTJSVOREN2IAB_ETHIP-1\10.91.24.111                                                                                                    |                                       |   |
|    | < Back. Next >                                                                                                    | Close                                 |   |

**Important:** Flash updating the device firmware may cause the device to load defaults. It is recommended that you save the setting to your PC before proceeding.

7. From the list of available updates, select "v1.007.xxx" and click Next >.

| Flash Undata File LassKan      |                 |      |     |
|--------------------------------|-----------------|------|-----|
| Hash Update Hie Location       |                 | <br> |     |
| C:\Program Files\ControlFLASH) | \0001\008c\0890 | Brow | /se |
| wailable Flash Updates         |                 |      |     |
| v1.007.148 PF753LPApp          |                 |      |     |
|                                |                 |      |     |
|                                |                 |      |     |
|                                |                 |      |     |
|                                |                 |      |     |
|                                |                 |      |     |
|                                |                 |      |     |
|                                |                 |      |     |
|                                |                 |      |     |
|                                |                 | <br> |     |

**8.** Follow the remaining prompts until the flash update procedure completes and displays the new firmware revision.

# Using ControlFLASH to Flash Update

- 1. With the Flash Kit installed (see <u>Installing the Flash Kit on page 4</u>), launch ControlFLASH by selecting **Start > (All) Programs > Flash Programming Tools > ControlFLASH**.
- 2. On the ControlFLASH Welcome dialog box, click Next >.

| Welcome to Co    | ontrolFLASH                                                                                                    |
|------------------|----------------------------------------------------------------------------------------------------|
| Control<br>FLASH | Welcome to ControlFLASH, the firmware<br>update tool. ControlFLASH needs the<br>following information from you before it can<br>begin updating a device.<br>1.The Catalog Number of the target device.<br>2.The Network Configuration parameters<br>(optional).<br>3.The Network Path to the target device.<br>4.The Firmware Revision for this update. |
|                  |                                                                                                    |
|                  | < Back Next > Cancel Help                                                                                                    |

**3.** The Catalog Number dialog box appears. From the list, choose the communication device you will use to update the PowerFlex 753 drive. In the figure below, the embedded EtherNet device is selected.

| Catalog Numbe             | er                                                                                                    |
|---------------------------|----------------------------------------------------------------------------------------------------|
| In a second second second | Enter the catalog number of the target device:                                                                                                    |
|                           | PowerFlex 753 LP via 750-Series Comms                                                                                                    |
| Control<br>FLASH          | PowerFlex 700VC Series B<br>PowerFlex 700VC Series B via 20-COMM-Q<br>PowerFlex 753 HP via 1769-SM1 Compact I/O<br>PowerFlex 753 HP via 20-COMM-Q / 20K-CNETG<br>PowerFlex 753 HP via 750-Series Comms<br>PowerFlex 753 LP via DPI Comms<br>PowerFlex 753 LP via 1769-SM1 Compact I/O<br>PowerFlex 753 LP via 20-COMM-Q / 20K-CNETGI<br>PowerFlex 753 LP via 20-COMM-Q / 20K-CNETGI<br>PowerFlex 753 LP via DPI Comms |
|                           | < Back Next > Cancel Help                                                                                                    |

Once the appropriate communication device is selected, click Next >.

- **4.** Now that the correct communication device has been selected, you must select which device is being updated. With the Select the PowerFlex... dialog box displayed, follow these steps.
  - a. Expand the hardware view for the communication path you are using (1 in Figure 4).
  - b. Select the drive icon that represents the PowerFlex 753 drive you are updating (2 in Figure 4).
  - c. Click OK (<sup>(6)</sup> in <u>Figure 4</u>).

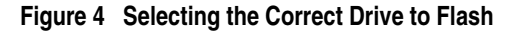

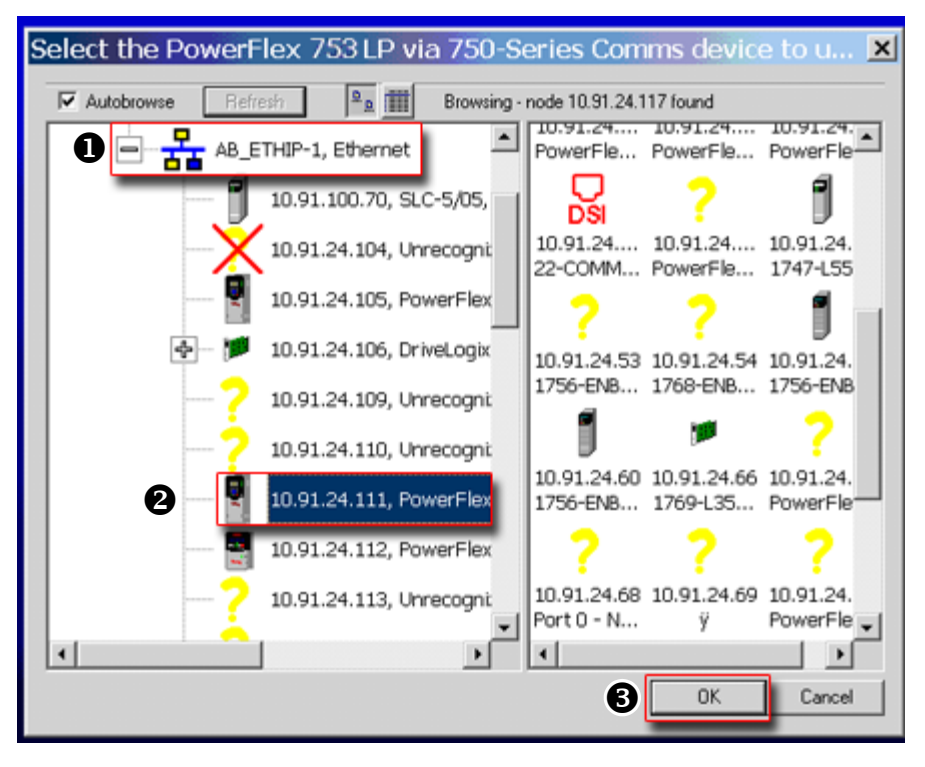

**5.** In the Multiple Assemblies Found display box, select "Port *x*-PowerFlex 753" from the list and click **OK**.

| Multiple Assemblies Found                                                                                                    | ×           |
|----------------------------------------------------------------------------------------------------|-------------|
| Multiple assemblies exist within this device. Ple<br>choose the assembly that you would like to up<br>from the list below.                                             | ase<br>date |
| Port 0 - PowerFlex 753<br>Port 1 - 20-HIM-x6<br>Port 2 - Not Present<br>Port 3 - Not Present<br>Port 4 - DeviceNet<br>Port 5 - I/O Module 24V<br>Port 6 - Dual Encoder | •           |
| OK Cancel                                                                                                    |             |

6. In the Firmware Revision dialog box, select "v1.007..." from the list of available updates and click Next >.

| irmware Revision                                                                                                    |
|----------------------------------------------------------------------------------------------------|
| Control<br>Control<br>Contro |
| Current Folder:<br>c:\program files\controlflash                                                                                                    |
| < Back Next > Cancel Help                                                                                                    |

**7.** Follow the remaining prompts until the flash procedure completes and displays the new firmware revision number.

#### Using HyperTerminal to Flash Update

**Important:** The HyperTerminal process **takes at least one hour to complete.** 

1. With the Flash Kit installed (see <u>Installing the Flash Kit on page 4</u>), access and launch HyperTerminal as shown below.

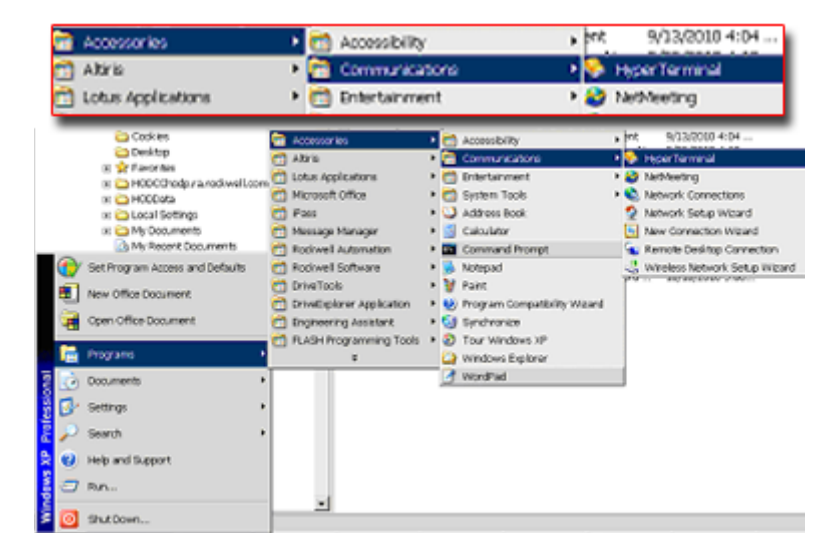

- 2. A New Connection dialog box appears.
  - **a.** Enter the connection device name in the Name field or select an icon from the library.
  - b. Click OK once you have finished.

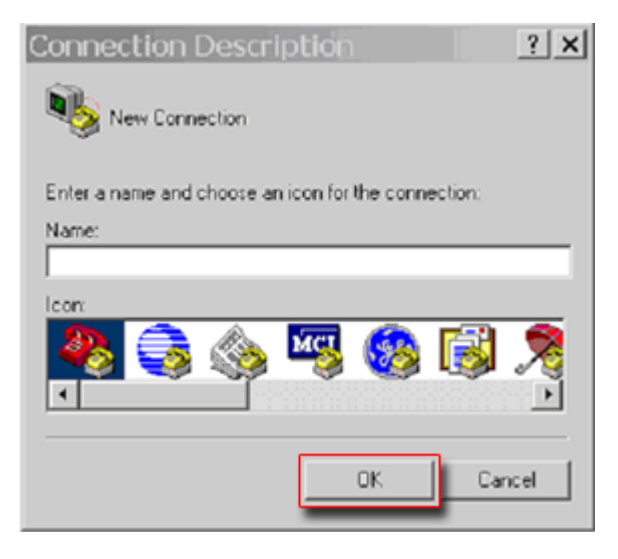

- 3. A Connect To dialog box appears,
  - **a.** Use the "Connect using:" drop-down menu to select the appropriate connection device.
  - **b.** Click **OK** once you have finished.

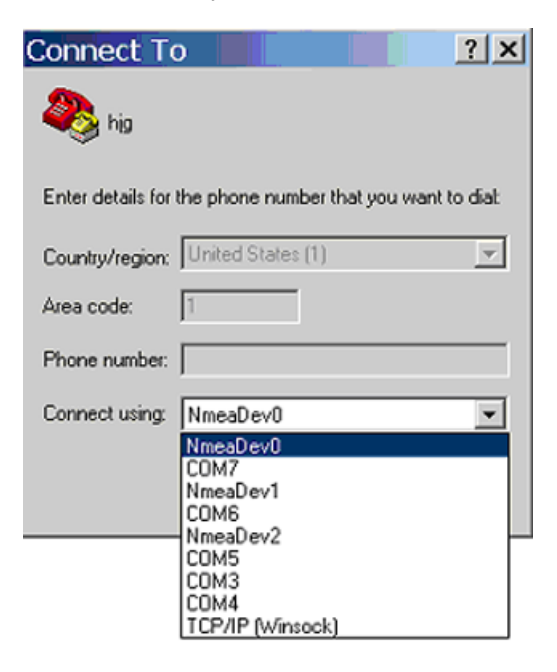

- 4. A Properties dialog box will appear for the selected connection device.
  - **a.** Use any of the drop-down menus to change the various port settings.
  - **b.** Click **OK** once you have finished.

| COM4 Properties          | ? × |
|--------------------------|-----|
| Port Settings            |     |
| -                        | _   |
| Bits per second: 115200  |     |
| Data bits: 8             |     |
| Parity: None             |     |
| Stop bits: 1             |     |
| Flow control: Kon / Xoff |     |
| Restore Default          | \$  |
| OK Cancel Ap             | ply |

5. After you click OK, you will get a blank screen.

Press **Enter** on your computer keyboard so the following test screen appears.

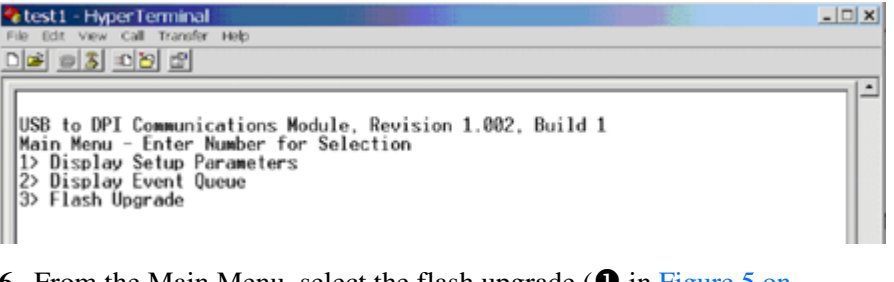

- 6. From the Main Menu, select the flash upgrade (● in Figure 5 on page 13) by pressing the number 3 key on your computer keyboard.
- 7. Additional text appears. From the Flash Upgrade menu, select the PowerFlex 753 drive (2 in Figure 5) by pressing the number 0 key on your computer keyboard.
- Additional text appears. After reading the conditions, select Yes (
   in <u>Figure 5</u>) to proceed by pressing the letter Y key on your computer keyboard.

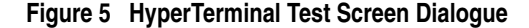

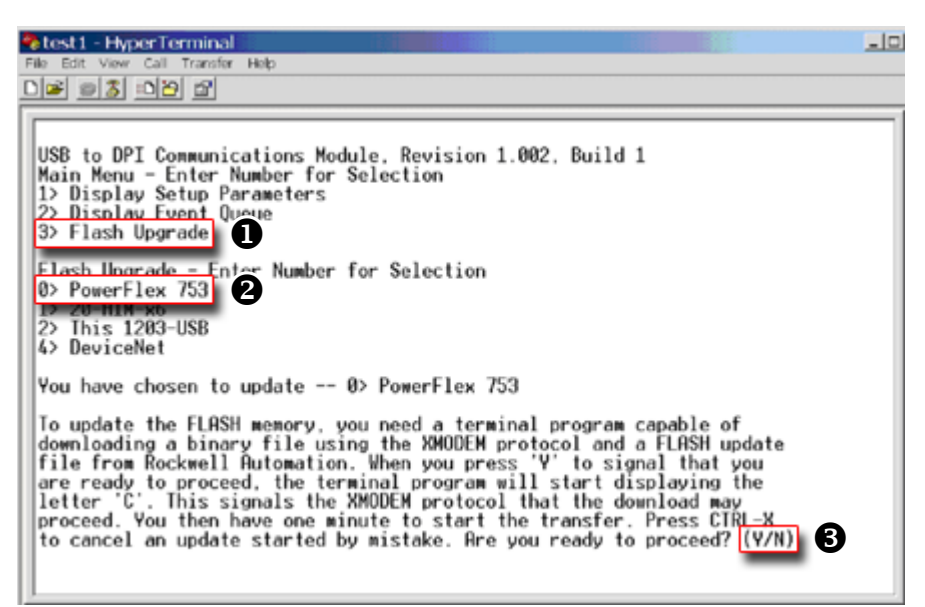

The terminal program will start displaying the letter "C". This signals the XMODEM protocol that the download may proceed. You then have one minute to start the transfer.

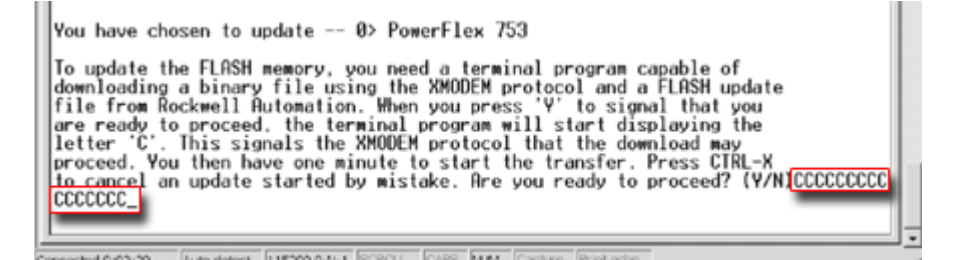

**Important:** You have one minute to complete steps 9...14 or HyperTerminal will return to step 5, where you must repeat steps 5...8.

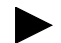

**TIP:** To cancel the flash update at any time, press **CTRL-X**.

9. Select **Transfer > Send File** to display the Send File screen.

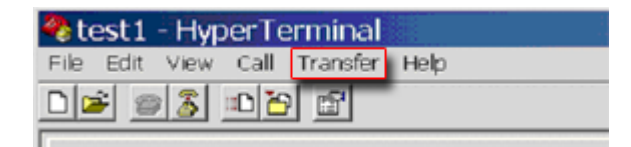

10.Click Browse and navigate to

C: > Program Files > ControlFLASH > 0001 > 0086 > 0490

- **11.**Search through the subfolder until the "PF753\_LP\_App\_v1\_007\_*xxx*.dpi" file appears in the Select File to Send list.
- **12.**With the file name highlighted, click **Open** so it appears in the Filename data field in the Send File dialog box.

| Send File                                            |
|------------------------------------------------------|
| Folder: C:\Program Files\ControlFLASH\0001\0086\0490 |
| Filename:                                            |
| C:\Program Files\ControlFLASH\0001\0086\0 Browse     |
| Protocol:                                            |
| Xmodem 🗸                                             |
| Send Close Cancel                                    |

13.In the Protocol box, select "Xmodem."

14.Click Send.

A dialog box appears and reports the progress of the update. **This process takes at least one hour for HyperTerminal to complete.** When it is complete, the message "Flash Complete" appears.

| Xmode       | m file ser   | nd for test1      |              |                        |
|-------------|--------------|-------------------|--------------|------------------------|
| Sending     | C:\Program F | iles\ControlFLASH | \0001\0086\( | 0490\PF753_LP_App_v1_0 |
| Packet:     | 4787         | Error checking:   | CRC          |                        |
| Retries:    | 0            | Total retries:    | 0            | ]                      |
| Last error: |              |                   |              | 1                      |
| File:       |              |                   |              | 598K of 4242K          |
| Elapsed:    | 00:09:23     | Remaining:        | 00:57:15     | Throughput: 1086 cps   |
|             |              |                   |              | Cancel cps/bps         |

**15.**Press any key to continue.

**16.**Press the **Enter** key to return to the main menu.

**Enhancements** There are no enhancements included in this revision.

**Corrected Anomalies** This section describes the anomalies corrected in this revision.

# **Analog Checksum Fault**

The drive would experience an F108 Anlg Cal Chksum fault. This would require you to replace the drive's main control board. This anomaly was related to the way the drive handled Non-Volatile Storage (NVS).

If this anomaly occurs on a drive with a previous revision, you must replace the main control board. Upgrading the existing main control board to this revision does not remediate the checksum failure.

# Non Volatile Storage

If thirty two faults occurred within one power cycle (time from when drive is energized until time it is de-energized) the drive would experience a Background Stall fault and the parameters stored in Non Volatile Storage (NVS) would be lost. The STS LED would flash red in a "24-blink" pattern to indicate the Background Stall fault. All parameters would revert to their default values.

# HIM CopyCat Download

The values of parameters 301 [Access Level] and 302 [Language] would return to their default values after a HIM CopyCat download, regardless of the values stored in the HIM CopyCat upload.

# Improper Calculation of Negative Torque Limit for Oil Well Pump Configurations

If pump jack functionality was enabled (parameter 1179 [OilWell Pump Cfg] set to 1 = Pump Jack), the drive would improperly calculate the value of parameter 671 [Neg Torque Limit] after a power cycle.

# **Known Anomalies**

This section describes the anomalies that are known to exist in this revision of firmware.

# **Slip RPM Calculation**

The drive will sometimes reset the value of parameter 621 [Slip RPM at FLA] to the default value on power-up.

# Restrictions

There are no restrictions for this firmware revision.

# Rockwell Automation Support

To assist you, Rockwell Automation provides technical information on the web. At <u>http://www.rockwellautomation.com/support</u>, you can find technical manuals, a knowledge base of Frequently Asked Questions (FAQs), technical and application notes, sample code and links to software service packs, and a MySupport feature you can customize to best use these tools.

Rockwell Automation also provides complimentary phone support for drives, option modules, and peripherals. If you experience a problem with the option module, please review its documentation. For further help, contact a Customer Support representative:

| United States         | (1) 262.512.8176<br>Monday – Friday, 7am – 6pm CST                                             |
|-----------------------|------------------------------------------------------------------------------------------------|
| Outside United States | Please contact your local Rockwell Automation representative for any technical support issues. |

For an additional level of technical phone support for installation, configuration, and troubleshooting, we offer TechConnect Support programs. For more information, contact your local distributor or Rockwell Automation representative, or visit <u>http://www.rockwellautomation.com/</u><u>support</u>.

U.S. Allen-Bradley Drives Technical Support - Tel: (1) 262.512.8176, Fax: (1) 262.512.2222, Email: support@drives.ra.rockwell.com, Online: www.ab.com/support/abdrives

www.rockwellautomation.com

#### **Corporate Headquarters**

Rockwell Automation, 777 East Wisconsin Avenue, Suite 1400, Milwaukee, WI, 53202-5302 USA, Tel: (1) 414.212.5200, Fax: (1) 414.212.5201

#### Headquarters for Allen-Bradley Products, Rockwell Software Products and Global Manufacturing Solutions

Americas: Rockwell Automation, 1201 South Second Street, Milwaukee, WI 53204-2496 USA, Tel: (1) 414.382.2000, Fax: (1) 414.382.4444 Europe/Middle East/Africa: Rockwell Automation SA/NV, Vorstlaan/Boulevard du Souverain 36, 1170 Brussels, Belgium, Tel: (32) 2 663 0600, Fax: (32) 2 663 0640 Asia Pacific: Rockwell Automation, 27/F Citicorp Centre, 18 Whitfield Road, Causeway Bay, Hong Kong, Tel: (852) 2887 4788, Fax: (852) 2508 1846

#### Headquarters for Dodge and Reliance Electric Products

Americas: Rockwell Automation, 6040 Ponders Court, Greenville, SC 29615-4617 USA, Tel: (1) 864.297.4800, Fax: (1) 864.281.2433 Europe/Middle East/Africa: Rockwell Automation, Brühlstraße 22, D-74834 Elztal-Dallau, Germany, Tel: (49) 6261 9410, Fax: (49) 6261 17741 Asia Pacific: Rockwell Automation, 55 Newton Road, #11-01/02 Revenue House, Singapore 307987, Tel: (65) 6356-9077, Fax: (65) 6356-9011